# Enabling third-party storage in your web browser

Last Modified on 03/04/2025 4:07 pm PST

For DISCO to work properly, you can enable third-party storage access for DISCO using Chrome, Firefox, Safari, or Edge.

### At a glance

This error will appear if your browser has blocked third-party apps from accessing Local Storage:

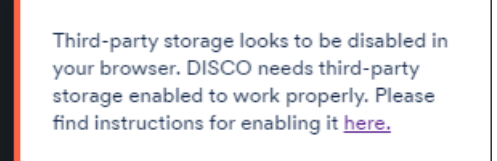

#### **Google Chrome**

- 1. Open Google Chrome.
- 2. Navigate to chrome://settings/cookies

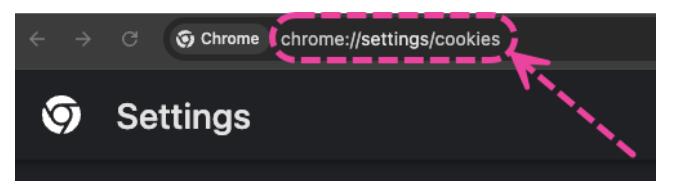

- 3. From here you have two options, either or both will work:
  - Option 1: Select the Allow third-party cookies option.

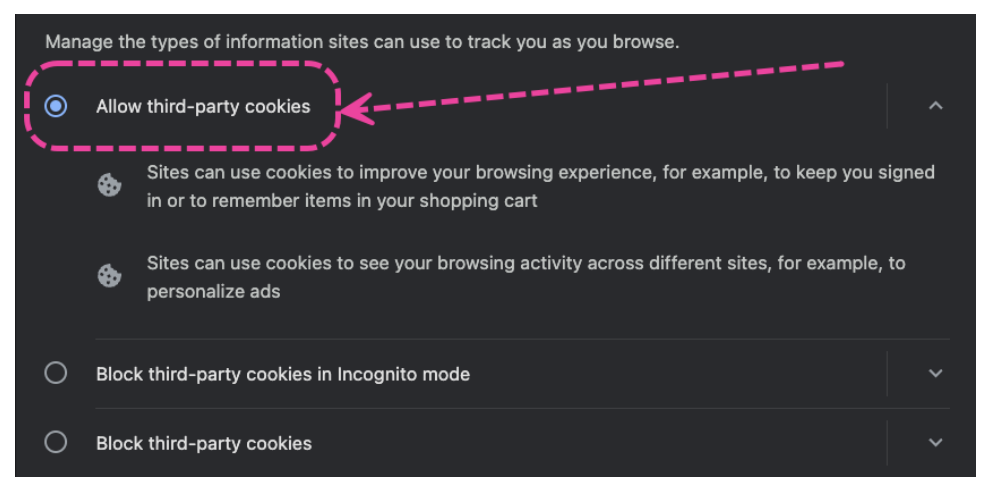

• Option 2: Under Sites allowed to use third-party cookies , add [\*.]disco.ac

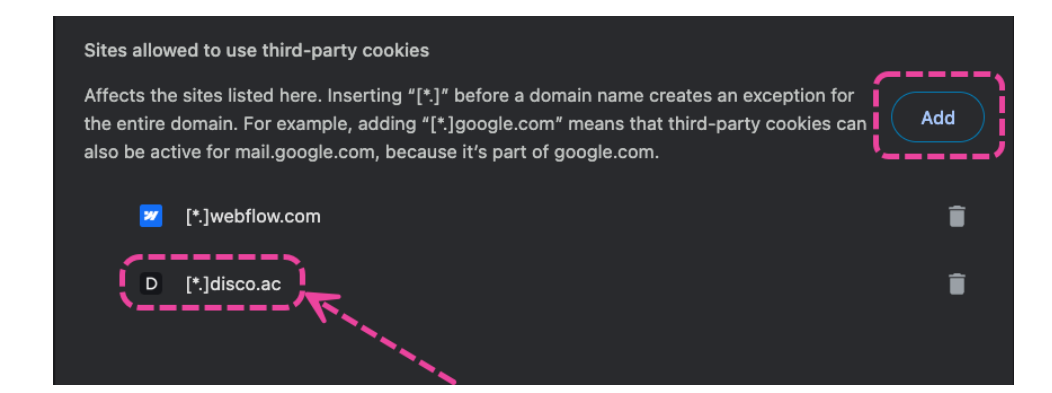

#### **Firefox**

- 1. Open Firefox.
- 2. Navigate to *about:preferences#privacy*
- 3. Under Cookies and Site Data, click Manage Exceptions...
- 4. Allow access for https://disco.ac

# Safari

- 1. Open Safari.
- 2. At the top-left, click Safari and choose Preferences...
- 3. In the dialog that opens, go to the **Privacy** tab
- 4. Under Cookies and website data, uncheck Block all cookies

## Edge

- 1. Open Microsoft Edge
- 2. At the top-left, click Microsoft Edge and choose Preferences
- 3. Click on Cookies and Site Permissions
- 4. Under Cookies and data stored click Manage and Delete cookies and site data

From here you have two options, either or both will work:

- Option 1: Enable the setting for Allow sites to save and read cookie data (recommended)
- Option 2: Add [\*.]disco.ac to the Allow list